## How do I find my child's Report Card on the Parent Portal?

1. Go to the district page (nscsd.org), click on schools, then click on your child's school

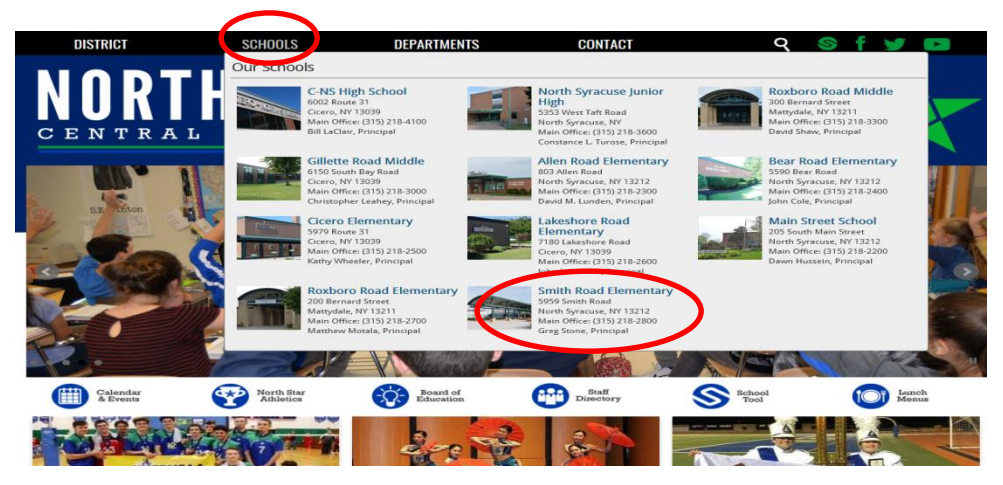

2. Once on the school home page, click on parent portal

Smith Road Elementary

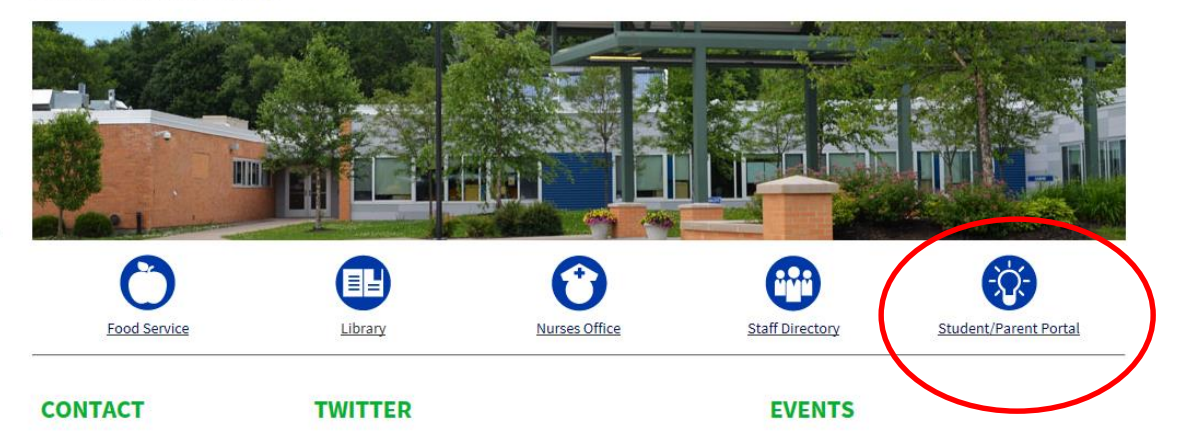

3. Input your username (e-mail, the one you have on file at school) and password

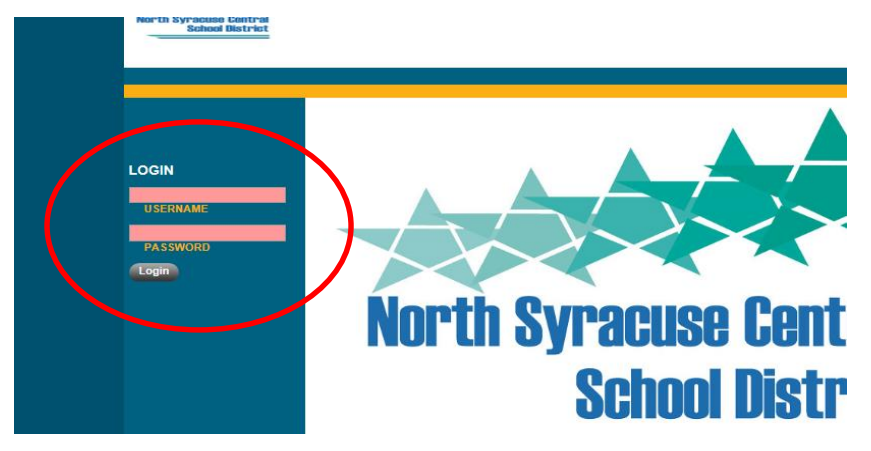

4. Once on the home page, click on the small blue picture next to your child's picture.

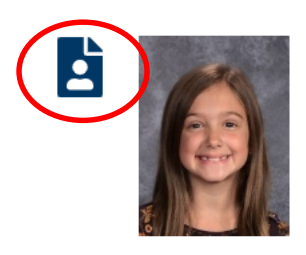

Daughter

Show Courses

5. You will now see the Personal Information page, click on the GRADES tab

| HOME HELP LOGOUT       | PERSONAL INFORMATION                                           |                                                             |
|------------------------|----------------------------------------------------------------|-------------------------------------------------------------|
| MY HOME<br>PREFERENCES | FIRST:<br>MIDDLE:<br>LAST:<br>GENDER:<br>DOB:<br>1ST LANGUAGE: | ADDRESS:<br>GRADE:<br>HOMEROOM:<br>HR TEACHER:<br>BUILDING: |
|                        | STUDENT<br>Contacts                                            | Contacts Attendarce Grades Letters                          |

6. You will then be brought to another page where you will see some of the learning standards, in order to view the full report card you must click the print icon.

| HOME HELP LOGOUT |                                  |                                     |              |            |                      |          |             |        |         |
|------------------|----------------------------------|-------------------------------------|--------------|------------|----------------------|----------|-------------|--------|---------|
| 2017-2018        | PERSONAL INFORM                  | ATION                               |              |            |                      |          |             |        |         |
| MY HOME          |                                  |                                     |              |            |                      |          |             |        | r 🖓     |
| PREFERENCES      | Maloney, Kinley                  |                                     |              |            |                      |          |             | 6104   | 415177  |
|                  |                                  | FIRST                               |              |            | ADDRESS:             |          |             |        |         |
|                  |                                  | MIDDLE                              |              |            |                      |          |             |        |         |
|                  | a second                         | LAST                                |              |            | GRADE:               |          |             |        |         |
|                  |                                  | GENDER                              |              |            | HOMEROOM:            |          |             |        |         |
|                  |                                  | DOB                                 |              |            | HR TEACHER:          |          |             |        |         |
|                  | INTER AND IST                    | LANGUAGE                            |              |            | BUILDING:            |          |             |        |         |
|                  |                                  |                                     |              |            |                      |          |             |        |         |
|                  |                                  |                                     |              |            |                      | Contacts | Attendance  | Grades | Letters |
|                  | STUDINT                          |                                     |              |            |                      |          |             |        |         |
|                  | School Year 1017-2018            | View Marking Period Grade           | s 🗸 for M    | P1 🔽       |                      |          |             |        | 0       |
|                  | a 1                              |                                     |              |            |                      |          |             |        | •       |
|                  |                                  |                                     |              |            |                      |          |             |        |         |
|                  | Course                           | Teacher                             | MP           | Days       | Period               | S        | ection Grad | e Comn | nents   |
|                  | 1-Art                            | Ms. Syrocki                         | \$1,\$2      | w          | Supplemental Courses | 5        | Non         | •      |         |
|                  | 1-Library                        | Mr. DeSantis                        | \$1,82       | м          | Supplemental Courses | 5        | Non         | 3      |         |
|                  | 1-Music                          | Ms. Patterson                       | S1,S2        | F          | Supplemental Courses | 1        | Non         | •      |         |
|                  | 1-Physical Education             | Mr. Cupoli                          | S1,S2        | т,тн       | Supplemental Courses | 5        | Non         | •      |         |
|                  | Gen-1                            | Ms. Battista-Smith                  | S1,S2        | M,T,W,TH,F | Supplemental Courses | 1        | Non         | •      |         |
|                  | 1-Art (1-Art)                    |                                     |              |            |                      |          |             |        |         |
|                  | Art Education                    |                                     |              |            |                      |          |             |        |         |
|                  | Student understands ar           | nd applies art concepts and skills  |              |            |                      |          |             |        |         |
|                  | Student participates an          | d behaves appropriately during a    | rt class     |            |                      |          |             |        |         |
|                  |                                  |                                     |              |            |                      |          |             |        |         |
|                  | 1-Librany (1-Librany)            |                                     |              |            |                      |          |             |        |         |
|                  | Library Education                |                                     |              |            |                      |          |             |        |         |
|                  | Understands and applie           | es grade appropriate library and in | formation sk | ills       |                      |          |             |        |         |
|                  | Actively participates to         | the best of their ability           |              |            |                      |          |             |        |         |
|                  |                                  |                                     |              |            |                      |          |             |        |         |
|                  | 1 Music (1 Music)                |                                     |              |            |                      |          |             |        | _       |
|                  | Music Education                  |                                     |              |            |                      |          |             |        |         |
|                  | Student understands an           | d applies music concepts and sk     | ille         |            |                      |          |             |        |         |
|                  | Student participates ap          | propriately in classroom music ac   | tivities     |            |                      |          |             |        |         |
|                  |                                  |                                     |              |            |                      |          |             |        |         |
|                  |                                  |                                     |              |            |                      |          |             |        |         |
|                  | 1-Physical Education (1-Physical | (sical Education)                   |              |            |                      |          |             |        |         |

## 7. View Report Card HERE

| Characteristics of a Learner Completes and returns assignments and/or materials Respects others and property Demonstrates self-control Accepts responsibility for his/her actions Follows rules and routines Collement of the demonstrates and the demonstrates and t | Q1<br>M | Q2 | 1  |    |
|----------------------------------------------------------------------------------------------------|---------|----|----|----|
| Completes and returns assignments and/or materials Respects others and property Demonstrates self-control Accepts responsibility for his/her actions Follows rules and routines Follows rules and routines                                                                                                    | M       |    | Q3 | Q4 |
| Respects others and property Demonstrates self-control Accepts responsibility for his/her actions Follows rules and routines Entropy directions                                                                                                    | м       |    |    |    |
| Demonstrates self-control<br>Accepts responsibility for his/her actions<br>Follows rules and routines                                                                                                    | IVI     |    |    |    |
| Accepts responsibility for his/her actions Follows rules and routines                                                                                                    | М       |    |    |    |
| Follows rules and routines                                                                                                    | М       |    |    |    |
| Falley disations                                                                                                    | М       |    |    |    |
| Follows directions                                                                                                    | М       |    |    |    |
| Approaches challenges using problem solving strategies                                                                                                    | М       |    |    |    |
| Uses time effectively                                                                                                    | М       |    |    |    |
| Produces quality work                                                                                                    | М       |    |    |    |
| Focuses on task                                                                                                    | М       |    |    |    |
| Organizes self and materials                                                                                                    |         |    |    |    |

## Academic Key

- Consistently and independently meeting the grade-level standard 4
- 3 Frequently meeting the grade-level standard
- Progressing toward meeting the grade-level standard 2

- Making minimal progress toward meeting the grade-level standard
   Making minimal progress toward meeting the grade-level standard
   Not assessed at this time. While some learning standards will be
   addressed throughout the entire year, others will be phased in as the year progresses \* Grade based on modified standard

| Reading                                              | Q1 | Q2 | Q3 | Q4 |
|------------------------------------------------------|----|----|----|----|
| Reading Foundations                                  |    |    |    |    |
| Understands organization and basic features of print |    |    |    |    |
| Understands spoken words, syllables and sounds       | 4  |    |    |    |